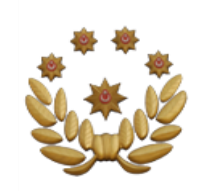

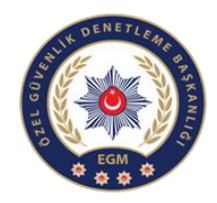

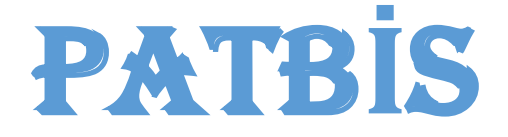

( MERMİ VE SİLAH TAKİP MODÜLÜ )

# KULLANMA KILAVUZU

Bu kılavuz, 2521 sayılı Avda ve Sporda Kullanılan Tüfekler, Nişan Tabancaları ve Av Bıçaklarının Yapımı, Alımı, Satımı ve Bulundurulmasına Dair kapsamında üretilen yivsiz Kanun tüfekler ile 5729 sayılı Ses ve Gaz Fişeği Atabilen Silahlar Hakkındaki Kanun kapsamındaki ses ve gaz fişeği atabilen silahların üretim, nakil satış, aşamalarının takip edilebilmesi amacıyla PATBİS Mermi ve Silah İşlemleri Modülünün aktif kullanılabilmesi ve kullanımda oluşabilecek hataların önüne geçilebilmesi için oluşturulmuştur.

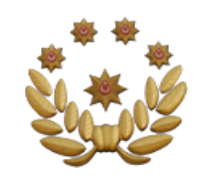

# KULLANICI GİRİŞ KISMI

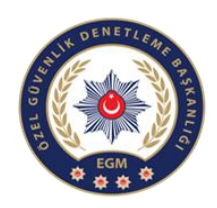

1 PATBİS web uygulamasına; "<u>https://mermiveislemleri.eg</u> <u>m.gov.tr:5210"</u> web adresinden Emniyete bildirimi yapılan <u>internet IP'si sabit</u> <u>olan bilgisayarlardan</u> bu ekrana giriş sağlanacaktır.

2- İlk giriş, bu bölüme T.C. kimlik numarası girilerek yapılacaktır.

3- Daha sonra şifre kısmına aynı T.C. kimlik numarası girilecektir.

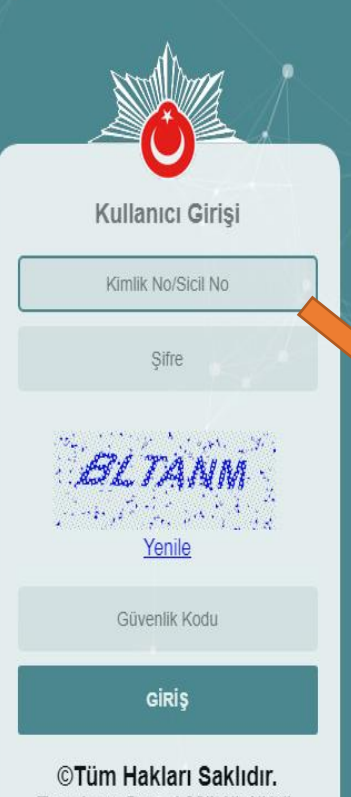

Emniyet Genel Müdürlüğü, 2017 4- Bayiler için Gerçek kişi ise PATBIS'e tanımlanan Bayi sahibinin veya yetkili kişisinin T.C kimlik numarası 🖌 Yivsiz tüfek imalathaneleri için imalathane sahibinin T.C. kimlik numarası, Poligon çin ise Mesul Müdür T.C. kimlik numarası ile kullanıcılar sisteme giriş yapabilecektir.

5- Güvenlik kodu girildikten sonra şifre değiştirme ekranından şifre değiştirme işlemi yapılacak.

• Gelen ekrandan; Kimlik No/Sicil No yazan ilk iki satıra T.C. kimlik numarasını girdikten sonra diğer iki satıra sisteme giriş yapılacak olan yeni şifrenin kaydı yapılarak sisteme giriş şifresi oluşturulacaktır.

| Şifre Değişitirme                                          |
|------------------------------------------------------------|
| Kimlik No/Sicil No                                         |
| Şifre                                                      |
| Yeni Şifre                                                 |
| Yeni Şifre Tekrar                                          |
| KAYDET                                                     |
| ©Tüm Hakları Saklıdır.<br>Emniyet Genel Müdürlüğü,<br>2017 |

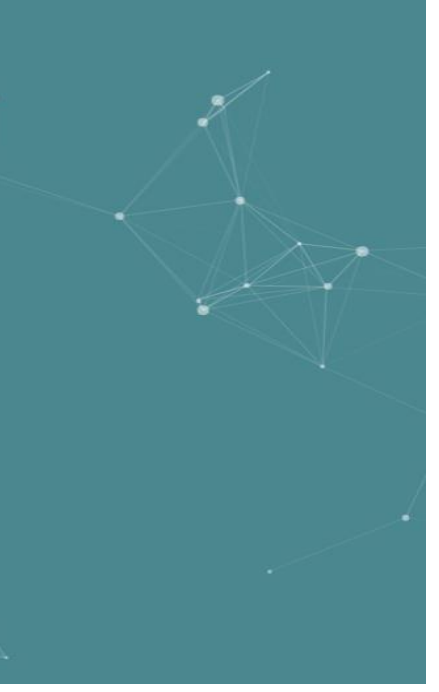

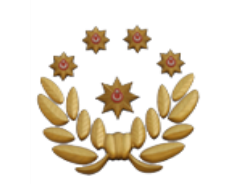

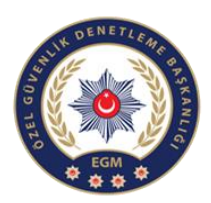

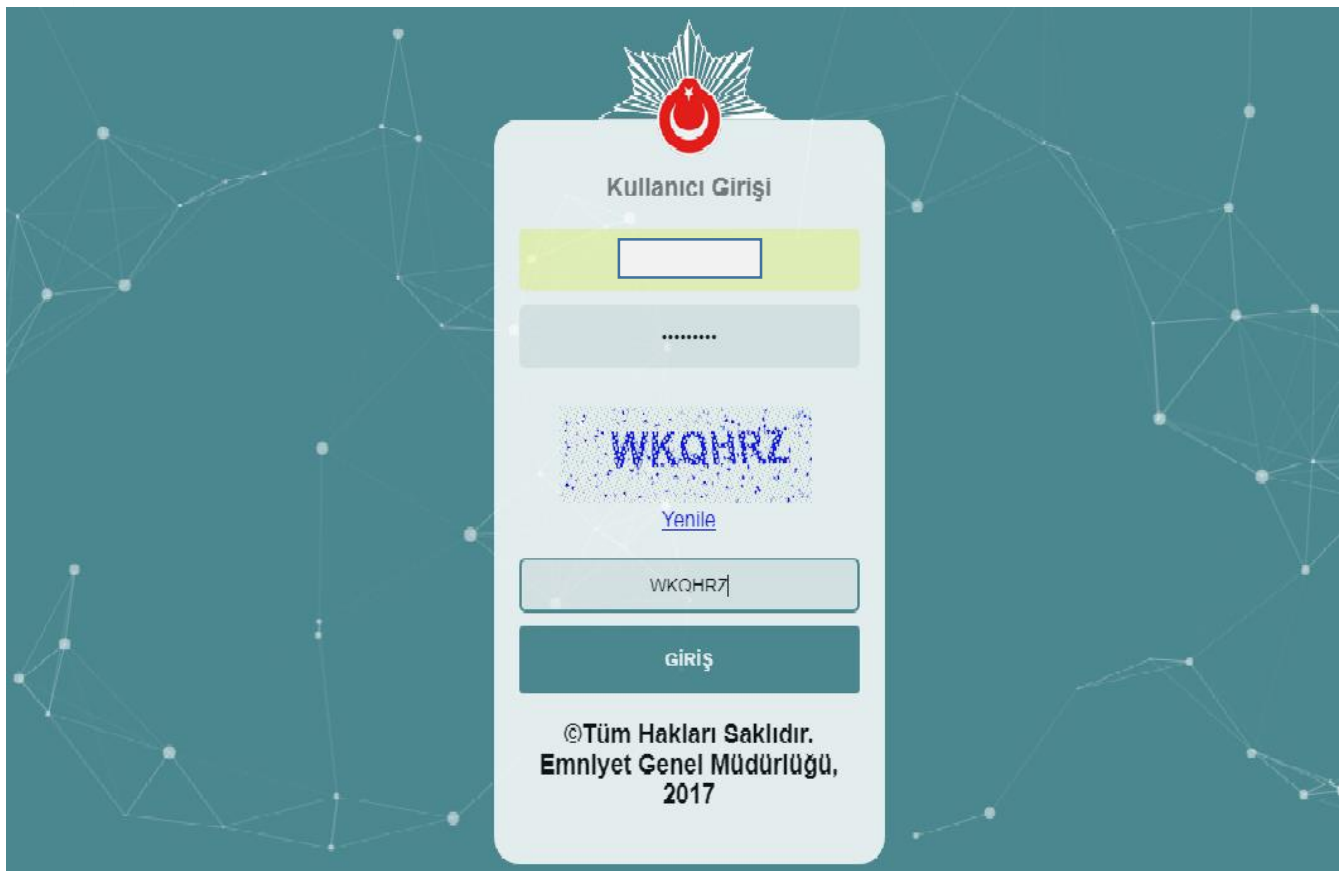

Kullanıcı adına TC kimlik numarasını, şifre bölümüne ise yenileme ekranında belirlediğiniz şifreyi girip giriş yapabilirsiniz.

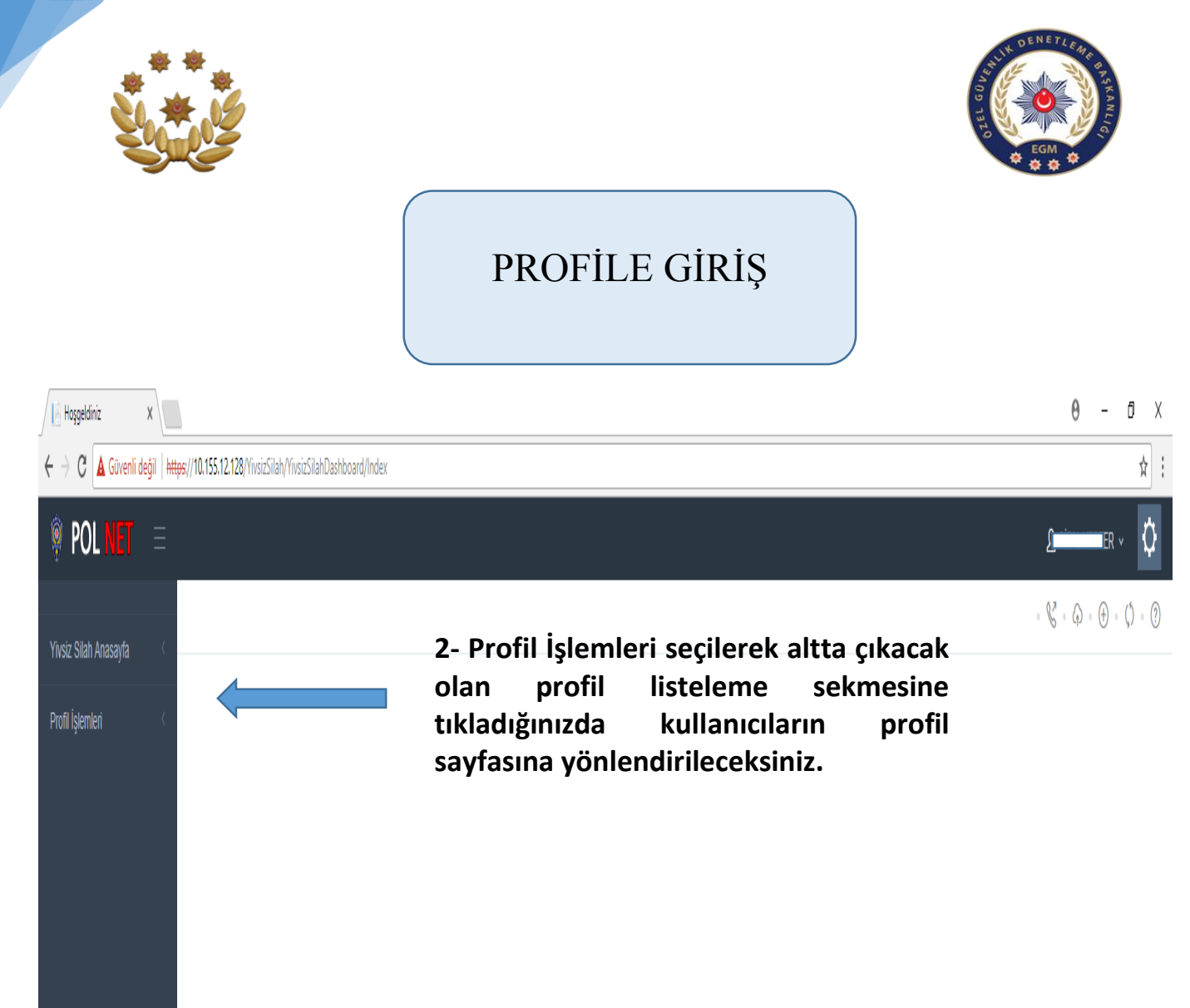

| POL NET               |   | <u>r</u>                                                                                                    | s ahmet gündoğdu 🗸             | Q   |
|-----------------------|---|----------------------------------------------------------------------------------------------------|--------------------------------|-----|
| Yivsiz Silah Anasavfa | < |                                                                                                    | • V • A • 🕂 • Ø                | • ? |
| Profil İşlemleri      | < | I≣ Profil Listesi                                                                                                    |                                |     |
| Profil Listeleme      |   | Profil Tipi     Vergi/Vatandaşlık No     Profil Adı       YIVSIZ SILAH ÜRETICI     Image: Silah ÜRETICI-BAYI     Image: Silah ÜRETICI-BAYI       BAYI     Image: Silah ÜRETICI-BAYI     Image: Silah ÜRETICI-BAYI | islemlar<br>Detay Q<br>Detay Q |     |
|                       |   | 3- Kullanıcı profillerini gösterir sayfadır. Sağda<br>İşlemler sekmesinin altında Detay butonuna<br>tıklayarak kullanıcı ekranına geçiş yapabilirsiniz.                                                           |                                |     |

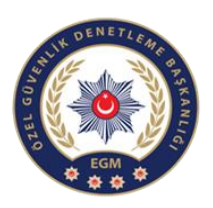

# FAALİYET/ÜRETİM İZİN BELGESİ İŞLEMLERİ

(Yivsiz, Havalı ve Ses ve Gaz Fişeği Atabilen Silah Üretim İşlemleri)

| 🎈 POL NET 🛛 🖃             |                                                                                                    |                                                      | ↓ · • •       |
|---------------------------|----------------------------------------------------------------------------------------------------|------------------------------------------------------|---------------|
| Yivsiz Silah Anasayfa 🛛 < |                                                                                                    |                                                      | - & + - ↓ - ⑦ |
| Profil İşlemleri <        | 🖈 Üretici Detay                                                                                                    |                                                      |               |
| Profil Listeleme          | Temel Biglier<br>Teknik Sorumlu<br>Bilgileri<br>Izin Belgeleri<br>Izin Verilen Silah<br>Türferi<br>Uretim Bilgileri | silik:<br>ANKARA<br>ÇANKAYA<br>ÇANKAYAANKARA<br>Faal |               |

Üretim izin belgesinin bilgilerinin görüntülenebildiği alandır.

| 🏺 POL NET 🛛 😑           |                                                                                                  |                |                       |                          | . Ф                    |
|-------------------------|--------------------------------------------------------------------------------------------------|----------------|-----------------------|--------------------------|------------------------|
| Yivsiz Silah Anasayfa 🧹 |                                                                                                  |                |                       |                          | · & · ↔ · ⊕ · ¢ · ?    |
| Profil İşlemleri <      | 🖈 Üretici Detay                                                                                  |                |                       |                          |                        |
| Profil Listeleme        | Temel Bilgiler<br>Teknik Sorumlu<br>Bilgileri<br>Izin Belgeleri<br>Izin Verilen Silah<br>Türleri | Vatandaşlık No | Adı Soyadı            | Adresi<br>ÇANKAYA/ANKARA | Unvani Akine Mühendisi |
|                         |                                                                                                  | H 4 1 F H      | 5 🔹 Sayfa başına ürün |                          | 1 - 1 1 öğeleri O      |
|                         |                                                                                                  |                |                       |                          |                        |

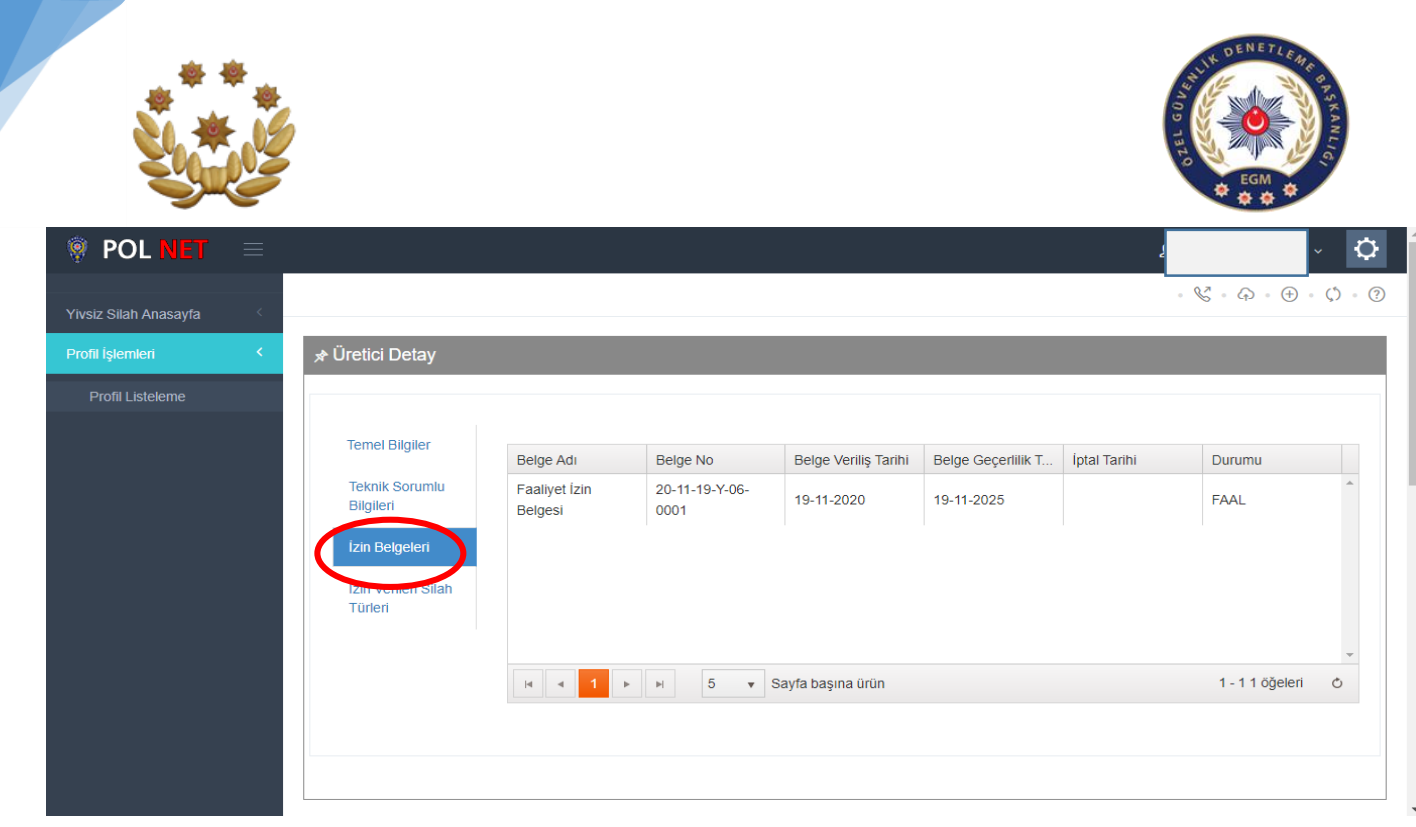

#### İzin belgesine ait bilgilerin görüntülenebildiği alandır.

| POL NET 🛛 🖃           |                               |              |                                                       |             |        |       |                        | ٤             |                  | × ¢                     |
|-----------------------|-------------------------------|--------------|-------------------------------------------------------|-------------|--------|-------|------------------------|---------------|------------------|-------------------------|
| Yivsiz Silah Anasayfa |                               |              |                                                       |             |        |       |                        | •             | V • Q • (†       | ) • (\$) • (?)          |
| Profil İşlemleri 🛛 <  | 🖈 Üretici Detay               |              |                                                       |             |        |       |                        |               |                  |                         |
| Profil Listeleme      | Temel Bilgilar                |              |                                                       |             |        |       |                        |               |                  |                         |
|                       | Teknik Sorumlu<br>Bilgileri   | ilah Türü    | Cins                                                  | Parça       | Marka  | Model | Marka<br>Tescil Tarihi | Kalibre       | Üretim Sta       | Yıllık<br>Üretii<br>Kap |
|                       | İzin Belgeleri                | 'ivsiz Tüfek | Yarı Otomatik Yivsiz<br>Tüfek(Tüp Şarjörlü)           |             | ADONİS |       | 07-05-2014             | 20<br>KALIBRE | İHRAÇ<br>KAYITLI | 500                     |
|                       | tzin Verilen Silah<br>Türleri | 'ivsiz Tüfek | Yarı Otomatik Yivsiz<br>Tüfek(Dikey Fişek<br>Hazneli) |             | AGASSİ |       | 14-05-2016             | 12<br>KALIBRE | TSE              | 500                     |
|                       |                               | 4            |                                                       |             |        |       |                        |               |                  | ~                       |
|                       |                               | ia a 1       | ► H 5 ▼                                               | Sayfa başır | a ürün |       |                        |               | 1 - 2 2 öğele    | ri Ö                    |
|                       |                               |              |                                                       |             |        |       |                        |               |                  |                         |

Faaliyet izin belgesinde üretimi için izin verilen silah bilgilerinin ayrıntılı bilgilerinin yer aldığı bölümdür. Bu bölüm Bakanlık tarafından size verilen faaliyet izin belgesinin sisteme aktarılmış halidir.

Faaliyet izin belgenizde yer alan TS/870 kayıtlı silahlar aynı zamanda ihraç kayıtlı olarakta eklenmiştir.

|                                 |                  |                                                                           |                                                                                                    |                                  |            |                                                |                                                   |                         |                   | DIEL GUVEN                       |                  | A SKANLIG          |    |
|---------------------------------|------------------|---------------------------------------------------------------------------|----------------------------------------------------------------------------------------------------|----------------------------------|------------|------------------------------------------------|---------------------------------------------------|-------------------------|-------------------|----------------------------------|------------------|--------------------|----|
| $ ightarrow$ pol net $~\equiv~$ |                  |                                                                           |                                                                                                    |                                  |            |                                                |                                                   |                         |                   | ប                                |                  |                    | ¢  |
|                                 | Üretim Bilgileri | Elşlemler ∨<br>Excel'e a<br>Silah Y<br>Yivsiz<br>Tüfek<br>Yivsiz<br>Tüfek | ktar<br>Cinsi Y<br>Yarı Otomatik Yivsiz<br>Tüfek(Tüp Şarjörlü)<br>Yarı Otomatik Yivsiz<br>Tüfek(Tüp Şarjörlü) | Mar <b>Y</b><br>Adonis<br>Adonis | M <b>T</b> | Ка! <b>Т</b><br>20<br>КАLIBRE<br>20<br>КАLIBRE | Ûr▼<br>St<br>İHRAÇ<br>KAYITLI<br>İHRAÇ<br>KAYITLI | Üret<br>Mikt<br>20<br>2 | Fişek<br>Kap<br>4 | Stoğa<br>Aktanima<br>Sayısı<br>0 | Stok<br>Akt<br>= | Seri<br>No<br>List |    |
|                                 |                  | Yivsiz<br>Tüfek                                                           | Yarı Otomatik Yivsiz<br>Tüfek(Tüp Şarjörlü)                                                                   | ADONÍS                           |            | 20<br>KALIBRE                                  | İHRAÇ<br>KAYITLI                                  | 1                       | 2                 | 0                                | 8                | 0                  | Н  |
|                                 |                  | Yivsiz<br>Tüfek                                                           | Yarı Otomatik Yivsiz<br>Tüfek(Dikey Fişek<br>Hazneli)                                                         | AGASSİ                           |            | 12<br>KALIBRE                                  | TSE                                               | 2                       | 2                 | 0                                | 8                | 0                  | 11 |
|                                 |                  | Yivsiz<br>Tüfek                                                           | Yarı Otomatik Yivsiz<br>Tüfek(Dikey Fişek<br>Hazneli)                                                         | AGASSÍ                           |            | 12<br>KALIBRE                                  | TSE                                               | 2                       | 2                 | 1                                | 8                | •                  | 1  |

### Üretimi yapılan silahların listesinin exel formatında dökümünü alabileceğiniz alandır.

| A1  | • : 🗙 🗸 j      | fx Silah Türü                                           |           |         |            |               |         |         |              |   |          |   | ¥               |
|-----|----------------|---------------------------------------------------------|-----------|---------|------------|---------------|---------|---------|--------------|---|----------|---|-----------------|
|     | Α              | В                                                       | С         | D       | Е          | F             | G       | н       | 1            | J | К        | L | M               |
| 1   | Silah Türü 📃 🔽 | Cinsi                                                   | Markası 💌 | Model 🔻 | Kalibres 💌 | Üretim Stand  | Üreti 🔽 | Fişek 💌 | Stoğa Akti 🔻 |   |          |   |                 |
| 2   | Yivsiz Tüfek   | Yarı Otomatik Yivsiz Tüfek(Tüp Şarjörlü)                | ADONİS    |         | 20 KALIBRE | İHRAÇ KAYITLI | 20      | 4       | ۰<br>۱       |   |          |   |                 |
| 3   | Yivsiz Tüfek   | Yarı Otomatik Yivsiz Tüfek(Tüp Şarjörlü)                | ADONÍS    |         | 20 KALIBRE | İHRAÇ KAYITLI | 2       | 6       | i 1          |   |          |   |                 |
| 4   | Yivsiz Tüfek   | Yarı Otomatik Yivsiz Tüfek(Tüp Şarjörlü)                | ADONIS    |         | 20 KALIBRE | İHRAÇ KAYITLI | 1       | 2       | 2 0          |   |          |   |                 |
| 5   | Yivsiz Tüfek   | Yarı Otomatik Yivsiz Tüfek(Dikey Fişek Hazneli)         | AGASSİ    |         | 12 KALIBRE | TSE           | 2       | 2       | 2 0          |   |          |   |                 |
| 6   | Yivsiz Tüfek   | Yarı Otomatik Yivsiz Tüfek(Dikey Fişek Hazneli)         | AGASSÍ    |         | 12 KALIBRE | TSE           | 2       | 2       | ! 1          |   |          |   |                 |
| 7   | Yivsiz Tüfek   | Yarı Otomatik Yivsiz Tüfek(Dikey Fişek Hazneli)         | AGASSİ    |         | 12 KALIBRE | TSE           | 1       | 2       | 2 0          |   |          |   |                 |
| 8   | Yivsiz Tüfek   | Pompalı Yivsiz Tüfek(Tüp Şarjörlü)                      | ZKERRAR   |         | 12 KALIBRE | TSE           | 7       | 2       | 2 0          |   |          |   |                 |
| 9   | Yivsiz Tüfek   | Pompalı Yivsiz Tüfek(Tüp Şarjörlü)                      | ZKERRAR   |         | 12 KALIBRE | TSE           | 25      | 2       | 2 0          |   |          |   |                 |
| 10  | Yivsiz Tüfek   | Yarı Otomatik Yivsiz Tüfek(Bullpup-Dikey Fişek Hazneli) | ACIELBOHL |         | 12 KALIBRE | İHRAÇ KAYITLI | 20      |         | 0            |   |          |   |                 |
| 11  | Yivsiz Tüfek   | Pompalı Yivsiz Tüfek(Tüp Şarjörlü)                      | ZKERRAR   |         | 12 KALIBRE | TSE           | 5       |         | 0            |   |          |   |                 |
| 12  |                |                                                         |           |         |            |               |         |         |              |   |          |   |                 |
| 13  |                |                                                         |           |         |            |               |         |         |              |   |          |   |                 |
| 14  |                |                                                         |           |         |            |               |         |         |              |   |          |   |                 |
| 15  |                |                                                         |           |         |            |               |         |         |              |   |          |   |                 |
| 16  |                |                                                         |           |         |            |               |         |         |              |   |          |   |                 |
| 17  |                |                                                         |           |         |            |               |         |         |              |   |          |   |                 |
| 18  |                |                                                         |           |         |            |               |         |         |              |   |          |   |                 |
| 19  |                |                                                         |           |         |            |               |         |         |              |   |          |   |                 |
| 20  |                |                                                         |           |         |            |               |         |         |              |   |          |   |                 |
| 21  |                |                                                         |           |         |            |               |         |         |              |   |          |   |                 |
| 22  |                |                                                         |           |         |            |               |         |         |              |   |          |   |                 |
| 23  |                |                                                         |           |         |            |               |         |         |              |   |          |   |                 |
| 24  |                |                                                         |           |         |            |               |         |         |              |   |          |   |                 |
| 25  |                |                                                         |           |         |            |               |         |         |              |   |          |   |                 |
| 26  |                |                                                         |           |         |            |               |         |         |              |   |          |   | <b>v</b>        |
|     | ↔ Sheet1 ↔     |                                                         |           |         |            |               |         |         |              |   |          |   | •               |
| HAZ | IR             |                                                         |           |         |            |               |         |         | E            |   | <b>U</b> |   | — <b>+</b> %100 |

Üretimi yapılan silahların exele aktarılmış halidir.

1

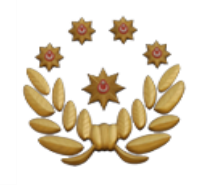

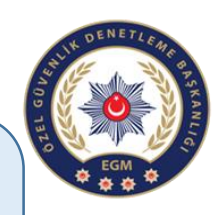

Üretim İşlemleri

# (Üretimi Yapılan Yivsiz, Havalı ve Ses ve Gaz Fişeği Atabilen Silah Üretim İşlemleri)

| $\bigcirc$ POL NET $\equiv$ |                 |                                                       |        |     |               |                  |              |              | 2                   |             | ~ ¢        |
|-----------------------------|-----------------|-------------------------------------------------------|--------|-----|---------------|------------------|--------------|--------------|---------------------|-------------|------------|
|                             |                 |                                                       |        |     |               |                  |              |              |                     |             |            |
|                             |                 |                                                       |        |     |               |                  |              |              |                     |             |            |
| Üretim Bilgileri            | ≡İşlemler ~     | ah Kavdi                                              |        |     |               |                  |              |              |                     |             |            |
|                             | + Mevcut        | Silah Kaydi                                           |        |     |               |                  |              |              | Stoňa               |             | Seri       |
|                             | Silah 🔻         | Cinsi T                                               | Mar 🔻  | м т | Kal 🔻         | Ür ▼<br>St       | Üret<br>Mikt | Fişek<br>Kap | Aktarılma<br>Sayısı | Stok<br>Akt | No<br>List |
|                             | Yivsiz<br>Tüfek | Yarı Otomatik Yivsiz<br>Tüfek(Tüp Şarjörlü)           | ADONÍS |     | 20<br>KALIBRE | İHRAÇ<br>KAYITLI | 20           | 4            | 0                   | 8           | •          |
|                             | Yivsiz<br>Tüfek | Yarı Otomatik Yivsiz<br>Tüfek(Tüp Şarjörlü)           | ADONÍS |     | 20<br>KALIBRE | İHRAÇ<br>KAYITLI | 2            | 6            | 1                   | 8           | •          |
|                             | Yivsiz<br>Tüfek | Yarı Otomatik Yivsiz<br>Tüfek(Tüp Şarjörlü)           | ADONÍS |     | 20<br>KALIBRE | İHRAÇ<br>KAYITLI | 1            | 2            | 0                   | 8           | •          |
|                             | Yivsiz<br>Tüfek | Yarı Otomatik Yivsiz<br>Tüfek(Dikey Fişek<br>Hazneli) | AGASSI |     | 12<br>KALIBRE | TSE              | 2            | 2            | 0                   | 8           | •          |
|                             | Yivsiz<br>Tüfek | Yarı Otomatik Yivsiz<br>Tüfek(Dikey Fişek<br>Hazneli) | AGASSİ |     | 12<br>KALIBRE | TSE              | 2            | 2            | 1                   | =           |            |

#### Yeni üretilen silah bildirim girişlerinin yapılabildiği alandır.

Dikkat! Yeni üretilen silahlarda, sistemin belirlediği seri numarası formatı kullanılması zorunludur. Yeni üretilen ve namlu basınç testi yapılan silahlar aynı gün mesai saati içinde sisteme kaydının yapılması zorunludur. Aksi halde hakkınızda yasal işlem başlatılacaktır.

| Silah Türü:               | Seçiniz |   |            |
|---------------------------|---------|---|------------|
| Cinsi:                    | Seçiniz | • |            |
| Markası:                  | Seçiniz | • |            |
| Kalibre:                  | Seçiniz | • |            |
| Yıllık Üretim Kapasitesi: | 0       |   |            |
| Kalan Kapasite Miktarı:   | 0       |   |            |
| Üretim Miktarı:           |         |   |            |
| Fişek Kapasitesi:         |         |   |            |
|                           |         |   |            |
|                           |         |   | Ekle Kapat |

Üretmek istediğiniz silah bilgilerinin girişini yaparak üretim bildirimi yapabilirsiniz. Üretmek istediğiniz silah bilgisi yok ise Özel Güvenlik Denetleme Başkanlığı ile 0312 462 48 87 nolu telefondan irtibata geçebilirsiniz.

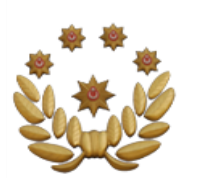

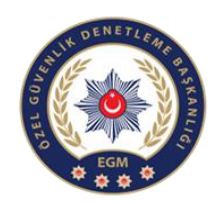

| Dikkat! Yeni üretilen silahlarda, sistemin b<br>testi yapılan silahlar aynı gün mesai saati<br>başlatılacaktır. | elirlediği seri numarası formatı kullanılma<br>içinde sisteme kaydının yapılması zorunlı | ası zorunludur. Yeni üretilen ve namlu basınç<br>udur. Aksi halde hakkınızda yasal işlem |
|----------------------------------------------------------------------------------------------------|------------------------------------------------------------------------------------------|------------------------------------------------------------------------------------------|
|                                                                                                    |                                                                                          |                                                                                          |
| Silah Türü:                                                                                                    | Yivsiz Tüfek                                                                             | •                                                                                        |
| Cinsi:                                                                                                    | Yarı Otomatik Yivsiz Tüfek(Dikey Fişek                                                   | v                                                                                        |
| Markası:                                                                                                    | AGASSI                                                                                   | •                                                                                        |
| Kalibre:                                                                                                    | 12 KALIBRE                                                                               | •                                                                                        |
| Üretim Standartı:                                                                                               | TSE                                                                                      |                                                                                          |
| Yıllık Üretim Kapasitesi:                                                                                       | 500                                                                                      |                                                                                          |
| Kalan Kapasite Miktarı:                                                                                         | 495                                                                                      |                                                                                          |
| Üretim Miktarı:                                                                                                 | 50                                                                                       |                                                                                          |
| Fişek Kapasitesi:                                                                                               | 8                                                                                        | <b>\$</b>                                                                                |
|                                                                                                    |                                                                                          |                                                                                          |
|                                                                                                    |                                                                                          |                                                                                          |

DİKKAT TS/870 kayıtlı silahlarınızı ihraç etmek amacıyla üretilmesi halinde üretim bilgisini ihracat olarak giriş yapmalısınız aksi halde silahların satışını test atışı yaptırmadan yapamazsınız!!!

| 🏺 POL NET 🛛 😑 🗌 |                  |                 |                                                       |        |     |               |                  |              |              | ប                            |             | ۲.                 |
|-----------------|------------------|-----------------|-------------------------------------------------------|--------|-----|---------------|------------------|--------------|--------------|------------------------------|-------------|--------------------|
|                 |                  |                 |                                                       |        |     |               |                  |              |              |                              |             |                    |
|                 | Üretim Bilgileri | ≡ İşlemler ∨    | ktar                                                  |        |     |               |                  |              |              |                              |             |                    |
|                 |                  | Silah <b>T</b>  | Cinsi <b>T</b>                                        | Mar 🔻  | м т | Kal T         | Ür▼<br>St        | Üret<br>Mikt | Fişek<br>Kap | Stoğa<br>Aktarılma<br>Sayısı | Stok<br>Akt | Seri<br>No<br>List |
|                 | <                | Yivsiz<br>Tüfek | Yarı Otomatik Yivsiz<br>Tüfek(Dikey Fişek<br>Hazneli) | AGASSÍ |     | KALIBRE       | TSE              | 50           |              | 50                           | 8           |                    |
|                 |                  | Yivsiz<br>Tüfek | Yarı Otomatik Yıvsız<br>Tüfek(Tüp Şarjörlü)           | ADONÍS |     | 20<br>KALIBRE | İHRAÇ<br>KAYITLI | 20           | 4            | 0                            | 8           |                    |
|                 |                  | Yivsiz<br>Tüfek | Yarı Otomatik Yivsiz<br>Tüfek(Tüp Şarjörlü)           | ADONÍS |     | 20<br>KALIBRE | İHRAÇ<br>KAYITLI | 2            | 6            | 1                            | 8           |                    |
|                 |                  | Yivsiz<br>Tüfek | Yarı Otomatik Yivsiz<br>Tüfek(Tüp Şarjörlü)           | ADONÍS |     | 20<br>KALIBRE | İHRAÇ<br>KAYITLI | 1            | 2            | 0                            | 8           |                    |
|                 |                  | Yivsiz          | Yarı Otomatik Yivsiz<br>Tüfek(Dikey Fişek             | AGASSI |     | 12            | TSE              | 2            | 2            | 0                            | 8           |                    |

Üretimi yapılan silah bilgilerinin görüntülendiği alandır.

Seri no Listeleme bölümünden üretimi yapılan silahlarda kullanılması gereken seri numaralarını aşağıdaki şekilde görüntüleyebileceğiniz alandır.

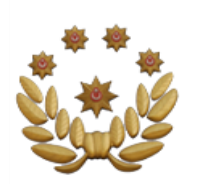

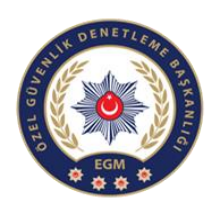

| eri No    | İşlem Tipi     | Kayıt Tarihi     | TSE Testinden Geçti Mi? |
|-----------|----------------|------------------|-------------------------|
| G21YD-55  | Üretim Yapıldı | 01.04.2021 10:46 | Hayır                   |
| -G21YD-54 | Üretim Yapıldı | 01.04.2021 10:46 | Hayır                   |
| -G21YD-53 | Üretim Yapıldı | 01.04.2021 10:46 | Hayır                   |
| -G21YD-52 | Üretim Yapıldı | 01.04.2021 10:46 | Hayır                   |
| -G21YD-51 | Üretim Yapıldı | 01.04.2021 10:46 | Hayır                   |
| -G21YD-50 | Üretim Yapıldı | 01.04.2021 10:46 | Hayır                   |
| -G21YD-49 | Üretim Yapıldı | 01.04.2021 10:46 | Hayır                   |
| -G21YD-48 | Üretim Yapıldı | 01.04.2021 10:46 | Hayır                   |
| -G21YD-47 | Üretim Yapıldı | 01.04.2021 10:46 | Hayır                   |
| -G21YD-46 | Üretim Yapıldı | 01.04.2021 10:46 | Hayır                   |
| -621YD-45 | Üretim Yapıldı | 01.04.2021 10:46 | Hayır                   |
| -G2 ND-44 | Üretim Yapıldı | 01.04.2021 10:46 | Hayır                   |

### Üretimi yapılan silahlarda sistem tarafından belirlenen seri numaralarını kullanmak zorunludur.

| POL NET | $\equiv$ |                  |                 |                                                       |            |          |               |                  |              |              | ٤                            |             | ~ (                |
|---------|----------|------------------|-----------------|-------------------------------------------------------|------------|----------|---------------|------------------|--------------|--------------|------------------------------|-------------|--------------------|
|         |          | Üretim Bilgileri | ≡ İşlemler ~    |                                                       |            |          |               |                  |              |              | _                            |             |                    |
|         |          |                  | Excel'e a       | ktar                                                  |            |          |               |                  |              |              |                              |             |                    |
|         |          |                  | Silah <b>T</b>  | Cinsi <b>T</b>                                        | Mar 🔻      | м т      | Kal <b>T</b>  | Ür ▼<br>St       | Üret<br>Mikt | Fişek<br>Kap | Stoğa<br>Aktarılma<br>Sayısı | Stok<br>Akt | Seri<br>No<br>List |
|         |          |                  | Yivsiz          | Yarı Otomatik Yivsiz<br>Tüfek/Dikev Fisek             | AGASSI     |          | 12            | TSF              | 50           | 8            | 50                           | 6           |                    |
|         |          | Вау              | inin stoğuna    | aktarmak istediğin                                    | ize emin n | nisiniz? |               | ×                |              |              |                              |             |                    |
|         |          |                  |                 |                                                       |            |          |               |                  | 20           | 4            | 0                            |             | Θ                  |
|         |          |                  |                 | Evet                                                  | Науіг      |          |               |                  | 2            | 6            | 1                            |             | 0                  |
|         |          |                  | Yivsiz<br>Tüfek | Yarı Otomatik Yivsiz<br>Tüfek(Tüp Şarjörlü)           | ADONÍS     |          | 20<br>KALIBRE | İHRAÇ<br>KAYITLI | 1            | 2            | 0                            |             | Θ                  |
|         |          |                  |                 |                                                       |            |          |               |                  |              |              |                              |             |                    |
|         |          |                  | Yivsiz<br>Tüfek | Yarı Otomatik Yıvsız<br>Tüfek(Dikey Fişek<br>Hazneli) | AGASSÍ     |          | 12<br>KALIBRE | TSE              | 2            | 2            | 0                            |             | Θ                  |

Üretimi yapılan silahların satışının yapılması için üretici bayi (üretici satış işlemleri) stoğuna aktarım işleminin yapılabileceği bölümdür.

|               |                              |                                                       |        |            |               |                  |              |              | DIEL GUVEN                   |             | & SKANLIG          |   |
|---------------|------------------------------|-------------------------------------------------------|--------|------------|---------------|------------------|--------------|--------------|------------------------------|-------------|--------------------|---|
| 🏟 POL NET 🛛 = |                              |                                                       |        |            |               |                  |              |              | ម                            |             | ŕ                  | ¢ |
| U             | iretim Bilgileri ≡işlemler v | aktar                                                 |        |            |               |                  |              |              |                              |             |                    |   |
|               | Silah T                      | Cinsi T                                               | Mar 🔻  | M <b>T</b> | Kal T         | Ür ▼<br>St       | Üret<br>Mikt | Fişek<br>Kap | Stoğa<br>Aktarılma<br>Sayısı | Stok<br>Akt | Seri<br>No<br>List |   |
|               | Yivsiz<br>Tüfek              | Yarı Otomatik Yivsiz<br>Tüfek(Dikey Fişek<br>Hazneli) | AGASSİ |            | 12<br>KALIBRE | TSE              | 50           | 8            | 50                           |             | •                  | * |
|               | Yivsiz<br>Tüfek              | Yarı Otomatik Yivsiz<br>Tüfek(Tüp Şarjörlü)           | ADONÍS |            | 20<br>KALIBRE | İHRAÇ<br>KAYITLI | 20           | 4            | 0                            | 8           | •                  |   |
|               | Yivsiz<br>Tüfek              | Yarı Otomatik Yivsiz<br>Tüfek(Tüp Şarjörlü)           | ADONÍS |            | 20<br>KALIBRE | İHRAÇ<br>KAYITLI | 2            | 6            | 1                            | 8           | •                  | 1 |
|               | Yivsiz<br>Tüfek              | Yarı Otomatik Yivsiz<br>Tüfek(Tüp Şarjörlü)           | ADONIS |            | 20<br>KALIBRE | İHRAÇ<br>KAYITLI | 1            | 2            | 0                            | 8           | •                  | l |
|               | Yivsiz<br>Tüfek              | Yarı Otomatik Yivsiz<br>Tüfek(Dikey Fişek<br>Hazneli) | AGASSİ |            | 12<br>KALIBRE | TSE              | 2            | 2            | 0                            | 8           | 0                  |   |
|               | Yivsiz<br>Tüfek              | Yarı Otomatik Yivsiz<br>Tüfek(Dikey Fişek             | AGASSI |            | 12<br>KALIBRE | TSE              | 2            | 2            | 1                            | 8           | •                  |   |

DENETLE

Üretimi yapılan silahlardan ne kadarının üretici bayi stoğuna aktarıldığının görüntülendiği alandır.

Üretici Bayi İşlemleri (Üretimi Yapılan Yivsiz, Havalı ve Ses ve Gaz Fişeği Atabilen Silah Satış İşlemleri)

| / 📔 Hoşgeldiniz 💦 🗘                                  |                                                               |                      |            | θ -             | Ø X    |
|------------------------------------------------------|---------------------------------------------------------------|----------------------|------------|-----------------|--------|
| $\leftrightarrow \Rightarrow \mathbf{C}$ Güvenli değ | ill   https://10.155.12.128/YivsizSilah/Profil/Profil/Listesi |                      |            |                 | ର ☆ :  |
| 🌻 POL NET 🛛 🗏                                        |                                                               |                      | Ę          | 2 <b></b> ~     | ¢      |
| Yivsiz Silah Anasayfa                                |                                                               |                      | . (        | å • (} • (+ • ( | ¢ • (? |
| Profil İşlemleri                                     | r ■ Profil Listesi                                            |                      |            |                 |        |
| Profil Listeleme                                     | Profil Tipi                                                   | Vergi/Vatandaşlık No | Profil Adı | İşlemler        |        |
|                                                      | POLIGON                                                       |                      |            | Detay Q         | *      |
|                                                      | YİVSİZ SİLAH ÜRETİCİ                                          |                      |            | Detay Q         |        |
|                                                      | ÜRETİCİ-BAYİ                                                  |                      |            | Detay Q         | )      |
|                                                      | BAYI                                                          |                      |            | (Detay Q)       |        |
|                                                      |                                                               |                      |            |                 |        |
|                                                      |                                                               |                      |            |                 |        |

Üretici Bayi profiline girmek için sağ kısımda yer alan Detay sekmesine tıklayabilirsiniz.

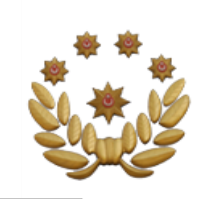

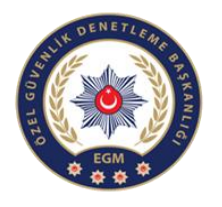

ð

| 🖹 Hoşgeldiniz 🛛 🗙 🔪                                 |                                                                                                  | θ -                                                                                         |   |
|-----------------------------------------------------|--------------------------------------------------------------------------------------------------|---------------------------------------------------------------------------------------------|---|
| • $ ightarrow \mathbf{C}$ A Güvenli değil   https:/ | //10.155.12.128/YivsizSilah/Bayi?profilld=561                                                    |                                                                                             |   |
| POL NET =                                           |                                                                                                  | <u>م</u> ا R ×                                                                              |   |
| Yivsiz Silah Anasayfa 🧹                             |                                                                                                  | - & - & - ()                                                                                |   |
| Profil İşlemleri 🛛 <                                | BAYİ BİLGİLERİ                                                                                   | (İşlemler v                                                                                 | 2 |
| Profil Listeleme                                    | Ternel Bilgiler İzin Belgeleri 9 Kolluk Kuvveti Üzerinden Yapılan Satışlar Silah Tamir Bilgileri |                                                                                             |   |
|                                                     | Şahıs Tipi<br>T.C. Kimlik No:<br>Adı Soyadı:<br>Doğum Tarihi:                                    |                                                                                             |   |
|                                                     | SİLAH BİLGİLERİ                                                                                  | MERMİ BİLGİLERİ                                                                             |   |
| (                                                   | Stoktaki Silahlar Satın Alma/Satış İşlemleri Onayumdaki İşlemler Onaya Gönderilen İşlemler       | Satun Almai/Satış İşlemleri Onayımdaki İşlemler Onaya Gönderilen İşlemler                   |   |
|                                                     | Silah Tūrū Markası Seri Numarası İşlem Tarihi Durum                                              | اللهِ) Exceire aktar                                                                        |   |
|                                                     |                                                                                                  | Satış Yapan Satın Alan<br>Firma Firma Satılan Miktar Fatura No Fatura Tarihi Durum İşlemler |   |
|                                                     | и « 0 » и 5 • Sayfa başına ürün Görüntülenecek öğe yok о                                         |                                                                                             |   |

Silah alım ve satış işlemleri için onaya gönderilen ve onay beklenen bilgilerin bulunduğu kısım.

IA A 0

► ► 5 ▼ Sayfa başına ürün

|                  | ≡ |                             |                  |                                      |                      |                       |                      |                | ~ <b>¢</b>             |
|------------------|---|-----------------------------|------------------|--------------------------------------|----------------------|-----------------------|----------------------|----------------|------------------------|
| Profil İşlemleri | < | <b>BAYİ BİLGİLER</b>        |                  |                                      |                      |                       |                      |                | (İslemler ~)           |
|                  |   |                             |                  |                                      |                      |                       |                      |                |                        |
|                  |   | Temel Bilgile               | Ízin Belgeleri 1 | Kolluk Kuvveti Üz                    | erinden Yapılan Sat  | ışlar                 |                      |                |                        |
|                  |   | UYARI! Bayinizd             | e bulunan fakat  | sistemde gözükmey                    | en yivsiz tüfek, kur | usıkı silah, havalı s | ilah ve mermilerin l | bağlı bulunduğ | unuz kolluk biriminden |
|                  |   | stok kayıt işlemi           | ni tamamlamanı   | z gerekmektedir. Aks                 | i halde kaydı yapıl  | mayan silahların ve   | mermilerin satış iş  | lemi gerçekleş | ştirilemeyecektir.     |
|                  |   | İzin Bergesi mpi            | İhracat İzni     | Belge No                             | Belge Veriliş T      | Belge Geçerlili       | Mermi Stok Mi        | Durum          | Silah/Mermi S          |
|                  |   | Silah Satış İzin<br>Belgesi | Vir              | 20-11-19-Y-06-<br>0001               | 01-03-2021           |                       | 0                    | FAAL           |                        |
|                  |   |                             |                  |                                      |                      |                       |                      |                |                        |
|                  |   |                             |                  |                                      |                      |                       |                      |                |                        |
|                  |   |                             |                  |                                      |                      |                       |                      |                |                        |
|                  |   |                             |                  |                                      |                      |                       |                      |                | Ψ.                     |
|                  |   |                             | ы 15             | <ul> <li>Sayfa başına ürü</li> </ul> | in                   |                       |                      |                | 1 - 1 1 öğeleri 🔿      |
|                  |   |                             |                  |                                      |                      |                       |                      |                |                        |
|                  |   |                             |                  |                                      |                      |                       |                      |                |                        |

Belgenize ait bilgilerinizi görüntüleyebileceğiniz alandır.

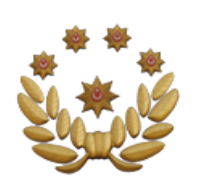

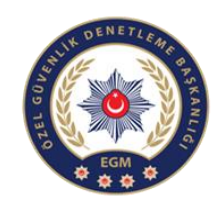

| Seri Numarası                           | İşlem Tarihi      |   |
|-----------------------------------------|-------------------|---|
| 1-I21YT-23                              | 16.03.2021 10:02  | - |
| 1-I21YT-22                              | 16.03.2021 10:02  |   |
| I-I21YT-20                              | 15.03.2021 16:43  |   |
| 1-I21YT-19                              | 15.03.2021 16:43  |   |
| 1-I21YT-18                              | 15.03.2021 16:43  |   |
| 1-I21YT-17                              | 15.03.2021 16:43  |   |
| 1-I21YT-16                              | 15.03.2021 16:43  |   |
| 1-I21YT-15                              | 15.03.2021 16:43  |   |
| 1-I21YT-14                              | 15.03.2021 16:43  |   |
| I-I21YT-13                              | 15.03.2021 16:43  |   |
|                                         |                   | ~ |
| I I I I II II II II II II II II II II I | 1 - 10 51 öğeleri | Ċ |

#### Stok bilgilerinizi görüntüleyeceğiniz alandır.

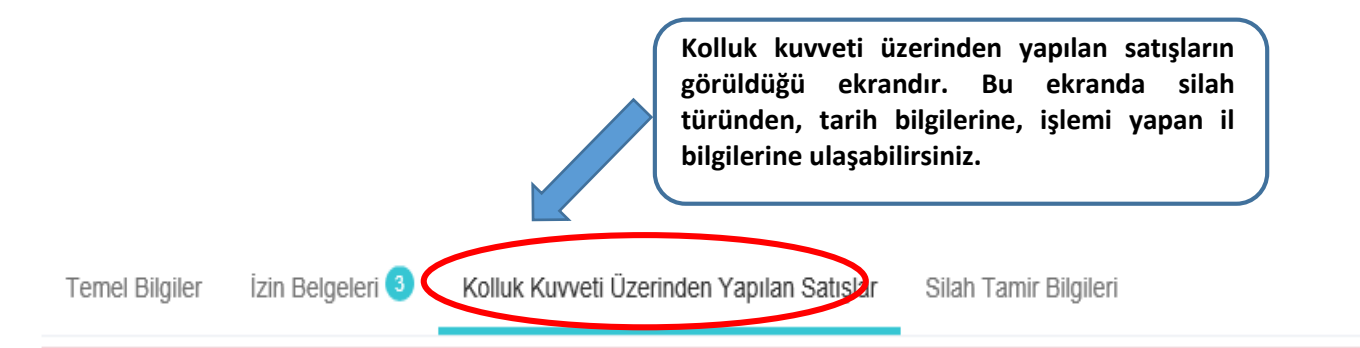

#### UYARI! Stoğunuza veri girişi yapılmış fakat tarafınıza teslim edilmeyen silahlar için yetkili kolluğa başvurmanız gerekmektedir.

| Silah Türü      | Cinsi                                           | Markası | Modeli | Kalibre   | Seri Numarası | İşlem Tarihi | Durum         | İşlemi Yapan İl |
|-----------------|-------------------------------------------------|---------|--------|-----------|---------------|--------------|---------------|-----------------|
| Yivsiz<br>Tüfek | Yarı Otomatik<br>Yivsiz Tüfek<br>(Tüp Şarjörlü) | A.ZOLİ  |        | 6 KALIBRE | 4582          | 06-11-2019   | İthal Edildi. | ANKARA          |

Yurtdışından ithal edilen, Milli Emlak Müdürlüklerinden ihale yolu ile alınan veya Ruhsat sahiplerinden alınan gider pusulası ile alınıp girişinin yetkili ruhsat birimleri tarafından kaydedilen silahların bilgisinin görüntülendiği alandır

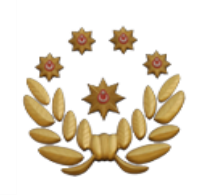

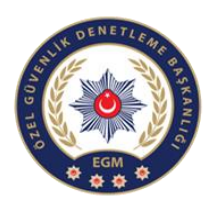

# ÜRETİCİ BAYİ

(Üretimi Yapılan Yivsiz, Havalı ve Ses ve Gaz Fişeği Atabilen Silah Satış İşlemleri)

| POL NET            |           |                                  |                    |                   |                       |                        |                                             |             | <u>ይ</u> A                 | ł   |
|--------------------|-----------|----------------------------------|--------------------|-------------------|-----------------------|------------------------|---------------------------------------------|-------------|----------------------------|-----|
|                    |           |                                  |                    |                   |                       |                        |                                             |             | • ♥ • ♠ • ⊕ • (            | ¢ • |
| siz Silan Anasayfa | <u>``</u> |                                  |                    |                   |                       |                        |                                             |             |                            |     |
| fil İşlemleri      | κ.        | BAYİ BİLGİLER                    | 1                  |                   |                       |                        |                                             |             | İşlemler                   | ~   |
| Profil Listeleme   |           |                                  |                    |                   |                       |                        |                                             | 6           | Silah Satış Bildirimi Ekle |     |
|                    |           | Temel Bilgiler                   | İzin Belgeleri 3   | Kolluk Kuvveti Ü  | İzerinden Yapılan Sat | ışlar Silah Tamir      | Bilgileri                                   |             |                            | /   |
|                    |           | -                                |                    | -                 |                       |                        |                                             |             | Mermi Satış Bildirimi Ekle | e   |
|                    |           | UYARI! Bayinizo                  | le bulunan fakat s | istemde gözükme   | yen yivsiz tüfek, kur | usiki silah, havali si | ilah ve mermilerin i<br>mermilerin satis ir | bağlı bulun | Silah Tamir Bildirimi Ekle |     |
|                    |           | Stok kayıt işlem                 | im tamamamamz      | gerekmektedir. Ar | isi nalue kayui yapin | nayan shamarin ve      | mermierin sauş i                            | şienn gerçe |                            |     |
|                    |           | İzin Belgesi Tipi                | Íhracat Ízni       | Belge No          | Belge Veriliş T       | Belge Geçerlili        | Mermi Stok Mi                               | Durum       | Mevcut Silah Kaydı         |     |
|                    |           | Silah Satış İzin<br>Belgesi      | Var                | 111               | 12-10-2020            | 12-11-2024             | 0                                           | FAAL        | ۹                          | ^   |
|                    |           | Silah Tamir Yeri<br>İzin Belgesi | Yok                | 111               | 02-06-2020            | 01-11-2021             | 0                                           | FAAL        |                            |     |
|                    |           | Mermi Satış İzin<br>Belgesi      | Yok                | 2020/1            | 22-04-2020            | 22-04-2025             | 10329                                       | FAAL        | ٩                          |     |
|                    |           |                                  |                    |                   |                       |                        |                                             |             |                            |     |
|                    |           |                                  |                    |                   |                       |                        |                                             |             |                            | -   |

### Üretimi yapılan silahların satış bilgilerinin girileceği alandır.

| POL NET      Yivsiz Silah Anasayfa      Profil İşlemleri | 4    | ଞ SILAH ୧ | SATIŞ BILDIRIM   | I    | Havalı<br>sahip k | silahların ş<br>tişiler dışını | ahıslara s<br>da satış ya | atışları mer<br>apılamaz! | rnisten yap | ilmaktadır | Diğer silah | nlar için : | silah sat | ın alma hakk | ına |   |              | 5DU ~      | ¢        |  |
|----------------------------------------------------------|------|-----------|------------------|------|-------------------|--------------------------------|---------------------------|---------------------------|-------------|------------|-------------|-------------|-----------|--------------|-----|---|--------------|------------|----------|--|
| Profil Listeleme                                         |      |           | İlgili İzin Belg | esi  | Seçiniz           |                                |                           |                           |             |            | •           |             |           |              |     |   |              | işiemier ~ |          |  |
|                                                          |      |           | Satış 1          | Гірі | Seçiniz           |                                |                           |                           |             |            | v           |             |           |              |     |   |              |            |          |  |
|                                                          |      |           | Fatura Numar     | ası  |                   |                                |                           |                           |             |            |             |             |           |              |     |   | ık biri      | minden     |          |  |
|                                                          |      |           | Fatura Ta        | rihi | 24.03.202         | 1                              |                           |                           |             |            | <b>**</b>   |             |           |              |     |   | ektii        | r.         |          |  |
|                                                          |      |           |                  |      |                   |                                |                           |                           |             |            |             |             |           |              |     |   | ih/Mer       | mi S       | •        |  |
|                                                          | вток | TAKI SILA | HLAR             |      |                   |                                |                           |                           |             |            |             |             |           |              |     |   |              |            |          |  |
|                                                          |      | Cins      |                  | T Ma | rka               |                                | T Kalib                   | re                        |             | Seri N     | umarası     |             | Y Ür      | etim Standa  | rtı | T |              |            |          |  |
|                                                          |      |           |                  |      |                   |                                |                           |                           |             |            |             |             |           |              |     | • | )<br>s öğele | eri O      | <b>•</b> |  |

Silah satış bilgilerinin girildiği ana ekrandır.

| •  |                       |       | Yivsiz Ti<br>Atabilen v                     | ü<br>e    | fek, Ses ve<br>Havalı Sil                          | e G<br>ah | az Fişeğ<br>ların Sat     | i<br>1Ş1 | ¢ EGM<br>¢ † †       |
|----|-----------------------|-------|---------------------------------------------|-----------|----------------------------------------------------|-----------|---------------------------|----------|----------------------|
| ş  | 🕸 SILAH SATIŞ BILDIRI | NI    | Havalı silahların ş<br>sahip kişiler dışını | şah<br>da | ııslara satışları mernisten ya<br>satış yapılamaz! | apılmal   | xtadır.Diğer silahlar içi | n silal  | n satın alma hakkına |
|    | İlgili İzin Bel       | gesi  | 111/ANKARA                                  |           |                                                    |           | Ŧ                         |          |                      |
|    | Satış                 | Тірі  | YURT İÇİ                                    |           |                                                    |           | Ŧ                         |          |                      |
|    | Satış Yapılan Kişi    | Тірі  | YURT İÇİ                                    |           |                                                    |           |                           |          |                      |
|    | Fatura Numa           | rası  | İHRAÇ                                       |           |                                                    |           |                           |          |                      |
|    | Fatura T              | arihi | 24.03.2021                                  |           |                                                    |           |                           |          |                      |
| ок | TAKI SILAHLAR         |       |                                             |           |                                                    |           |                           |          |                      |
| )  | Cins                  | Ţ     | Marka                                       | T         | Kalibre                                            | s         | eri Numarası              | T        | Üretim Standartı 🛛 🔻 |

Yivsiz tüfek, ses ve gaz fişeği atabilen silah ve havalı silahların satışı yurt içi ve yurt dışı olarak yapılabilir. İhraç edilen silahların satış bildirimi ihraç olarak yapılmalıdır.

| Ę           | 🕸 SILAH SATIŞ BILDIRIMI                     | Havalı silahların şa<br>sahip kişiler dışınd | hıslara satışları mernisten yap<br>a satış yapılamaz! | ıılmaktadır.Diğer silahlar için sila | h satın alma hakkına |
|-------------|---------------------------------------------|----------------------------------------------|-------------------------------------------------------|--------------------------------------|----------------------|
|             | İlgili İzin Belges                          | 111/ANKARA                                   |                                                       | ¥                                    |                      |
|             | Satış Tip                                   | İHRAÇ                                        |                                                       | •                                    |                      |
|             | İhraç Tip                                   | i Firma                                      |                                                       | Ŧ                                    |                      |
|             | İhraç Yapılan Ülke                          | LÜKSEMBURG                                   |                                                       | Ψ                                    |                      |
|             | İhraç Yapılan Firma                         | Seçiniz                                      |                                                       | *                                    |                      |
|             | Fatura Numaras                              | MACARISTAN                                   |                                                       | _                                    |                      |
|             | Fatura Tarih                                | i MAKEDONYA                                  |                                                       |                                      |                      |
|             |                                             | MALAZYA                                      |                                                       |                                      |                      |
| <b>сток</b> | TAKI SILAHLAR                               |                                              |                                                       | ·                                    |                      |
|             | Cins <b>T</b>                               | Marka 🔻                                      | Kalibre                                               | Seri Numarası 🔻 🔻                    | Üretim Standartı 🔻   |
|             | Yarı Otomatik Yivsiz<br>Tüfek(Tüp Şarjörlü) | ADONÍS                                       | 20 KALIBRE                                            | 1-I21YT-21                           | ÍHRAÇ KAYITLI        |
|             | Darca                                       |                                              |                                                       | narca                                | TSE                  |

Yurtdışında faaliyet gösteren bir firmaya ihracat yapılmak istenmesi durumunda ihracın firma olarak işlem yapılması gerekmektedir.

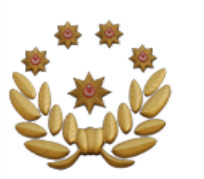

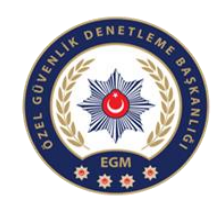

| SILAH SATIŞ BILDIRIMI  | Havalı silahların şahıslara satışları mernisten<br>sahip kişiler dışında satış yapılamaz! | yapılmaktadır.Diğer silahlar için silah satın alma hakkına |   |
|------------------------|-------------------------------------------------------------------------------------------|------------------------------------------------------------|---|
| İlgili İzin Belgesi    | 111/ANKARA                                                                                | ¥                                                          |   |
| Satış Tipi             | IHRAÇ                                                                                     | Ŧ                                                          |   |
| İhraç Tipi 🤇           | Yabanci Şahıs                                                                             | ×                                                          |   |
| İsim Soyisim           |                                                                                           |                                                            |   |
| Belge Listesi:         | Seçiniz                                                                                   | Ŧ                                                          |   |
| Çıkış Yapılacak Gümrük |                                                                                           |                                                            |   |
| Fatura Numarası        |                                                                                           |                                                            |   |
| Fatura Tarihi          | 24.03.2021                                                                                |                                                            |   |
|                        |                                                                                           |                                                            |   |
|                        |                                                                                           |                                                            | , |

Yurt dışından bir şahsa satış yapılmak istenmesi veya ülkemize ziyaret için gelen turistlere satış yapılmak istenmesi durumunda şahıs üzerinden ihraç işlemi gerçekleştirilmelidir.

| Ę    | SILAH SATIŞ BILDIRIMI   |     | Havalı silahların şı<br>sahip kişiler dışınc | ah<br>da | ıslara satışları mernisten yapılı<br>satış yapılamaz! | naktadır.Diğer s | silahlar için silal | n satın alma hakkına |   |
|------|-------------------------|-----|----------------------------------------------|----------|-------------------------------------------------------|------------------|---------------------|----------------------|---|
|      | İlgili İzin Belgesi     |     | 111/ANKARA                                   |          |                                                       | •                |                     |                      |   |
|      | Satış Tipi              |     | YURT İÇİ                                     | )        |                                                       | •                |                     |                      |   |
|      | Satış Yapılan Kişi Tipi |     | Seçiniz                                      |          |                                                       |                  |                     |                      |   |
|      | Fatura Numarası         |     | <mark>Seçiniz</mark><br>Yivsiz ve Kurusıkı S | Sila     | ıhların Gerçek Şahıslara Satı                         | şı               |                     |                      |   |
|      | Fatura Tarihi           |     | Havalı Silahların Ge<br>Bayiye Satış         | erç      | ek Şahıslara Satışı                                   | arcek            |                     |                      |   |
| STOK | TAKI SILAHLAR           |     | Şahıslara Satışı                             |          |                                                       | JÇCK             |                     |                      |   |
|      | Cins <b>T</b>           | Mar | rka 🔹                                        | T        | Kalibre                                               | Seri Numara      | si 🔻                | Üretim Standartı     | Ţ |
|      | ,                       |     |                                              |          | -                                                     |                  |                     |                      |   |

|                         |                                               |                                                          |                                    | THE DENET            |
|-------------------------|-----------------------------------------------|----------------------------------------------------------|------------------------------------|----------------------|
| SILAH SATIŞ BILDIRIMI   | Havalı silahların şa<br>sahip kişiler dışında | ıhıslara satışları mernisten yapıl<br>a satış yapılamaz! | imaktadır.Diğer silahlar için sila | h satın alma hakkına |
| İlgili İzin Belgesi     | 111/ANKARA                                    |                                                          | •                                  |                      |
| Satış Tipi              | YURT İÇİ                                      |                                                          | •                                  |                      |
| Satış Yapılan Kişi Tipi | Yivsiz ve Kurusıkı Sila                       | ahların Gerçek Şahıslara Satı                            | IŞI 🔻                              |                      |
| T.C. Kimlik No          | A***T G*****U                                 |                                                          |                                    |                      |
| Belge Listesi:          | Seçiniz                                       |                                                          | <b>v</b>                           |                      |
| Fatura Numarası         | Seçiniz<br>A                                  | //Yivsiz Tüfek/24.03.2021                                |                                    |                      |
| Fatura Tarihi           | 24.03.2021                                    |                                                          | <b>#</b>                           |                      |
| OKTAKI SILAHLAR         |                                               |                                                          |                                    |                      |
| Cins <b>T</b>           | Marka 🔻                                       | Kalibre                                                  | Seri Numarası 🔻                    | Üretim Standartı 🛛 🔻 |
|                         |                                               |                                                          |                                    |                      |

Yivsiz tüfek ve ses ve gaz fişeği atabilen silah satın alma yetkisi bulunan gerçek kişilere satışın yapıldığı alandır. T.C. kimlik numarası girilen kişinin ve belgesinin seçiminin yapılarak satışın yapılması gerekmektedir.

| Belge Listesi                                         |                | 'ivsiz Tüfek/24.03.2021 | T             |                  |
|-------------------------------------------------------|----------------|-------------------------|---------------|------------------|
| Fatura Numarasi                                       |                |                         |               |                  |
| Fatura Tarih                                          | 24.03.2021     |                         | (III)         |                  |
|                                                       |                |                         |               |                  |
|                                                       | Marka <b>T</b> | Kalibre                 | Seri Numarası | Üretim Standartı |
| Parça                                                 | ARMS           | 14 KALIBRE              | parça         | TSE              |
| Yarı Otomatik Yivsiz<br>Tüfek(Dikey Fişek<br>Hazneli) | AGASSÍ         | 12 KALIBRE              | 1-G21YD-4     | TSE              |
| Yarı Otomatik Yivsiz<br>Tüfek(Dikey Fişek<br>Hazneli) | AGASSI         | 12 KALIBRE              | 1-G21YD-2     | TSE              |
| Pompalı Yivsiz<br>Tüfek(Tüp Sariörlü)                 | ZKERRAR        | 12 KALIBRE              | 001-G20PT-35  | TSE              |
|                                                       |                |                         |               |                  |

Şahıs bilgilerinin seçiminden sonra sistem size satış yapabileceğiniz silahları listelemektedir.

Satın alma yetkisi bulunan kişiler için bir adet silah seçimi yaparak satış kaydetmelisiniz, sistem gerçek kişilere satışta bir adetten fazla silah satışına müsaade etmemektedir.

| SILAH SATIŞ BILDIRIMI           | Havalı silahların şah<br>sahip kişiler dışında | ııslara satışları mernisten yap<br>satış yapılamaz! | ıılmaktadır.Diğer silahlar içi | n silah satın alma hakkına |
|---------------------------------|------------------------------------------------|-----------------------------------------------------|--------------------------------|----------------------------|
| İlgili İzin Belges              | i 111/ANKARA                                   |                                                     | v                              |                            |
| Satış Tip                       | i YURT İÇİ                                     |                                                     | •                              |                            |
| Satış Yapılan Kişi Tip          | i Havalı Silahların Gerç                       | ek Şahıslara Satışı                                 | •                              |                            |
| T.C. Kimlik No                  |                                                |                                                     |                                |                            |
| Satın Alanın İkamet Ettiği İl   | ANKARA                                         |                                                     | Ŧ                              |                            |
| Satın Alanın İkamet Ettiği İlçe | ÇANKAYA                                        |                                                     | •                              |                            |
| Fatura Numaras                  | I                                              |                                                     |                                |                            |
| Fatura Tarih                    | i 24.03.2021                                   |                                                     |                                |                            |
| OKTAKI SILAHLAR                 |                                                |                                                     |                                |                            |
|                                 | _                                              |                                                     |                                |                            |

### Havalı silah satışları doğrudan ilgili bölümden yapılabilmektedir.

|                              | -                                                                                                    |
|------------------------------|----------------------------------------------------------------------------------------------------|
| SILAH SATIŞ BILDIRIMI        | Havalı silahların şahıslara satışları mernisten yapılmaktadır.Diğer silahlar için silah satın alma hakkına<br>sahip kişiler dışında satış yapılamaz! |
| İlgili İzin Belgesi          | 111/ANKARA                                                                                                    |
| Satış Tipi                   | YURT İÇİ                                                                                                    |
| Satış Yapılan Kişi Tipi      | Bayiye Satış 🔹                                                                                                    |
| Bayi T.C. No/Vergi No        | A***T G*****U                                                                                                    |
| Bayi Listesi:                | Seçiniz 🔹                                                                                                    |
| Bayinin ihraç belgesi var mı | Seçiniz<br>ANKARA/111                                                                                                    |
| Fatura Numarası              | ANKARA/20-11-19-Y-06-0007                                                                                                    |
| Fatura Tarihi                | 24.03.2021                                                                                                    |

### Bayide bulunan silahların başka bir bayiye satış yapıldığı alandır.

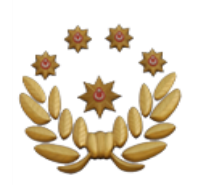

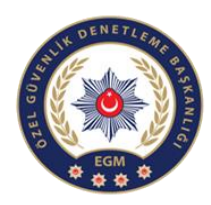

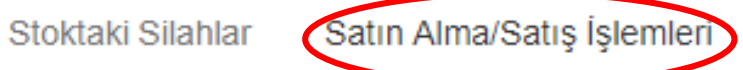

Onayımdaki İşlemler Onaya Gönderilen İşlemler

| Excel                   | 'e aktar               |       |       |                           |                             |            |       |
|-------------------------|------------------------|-------|-------|---------------------------|-----------------------------|------------|-------|
| Satış<br>Yapan<br>Firma | Satın<br>Alan<br>Firma | Fatur | Fatur | İşlem                     | Durum                       | Detay      |       |
|                         |                        | 19459 | 22.03 | 22.03                     | Gerçek<br>Şahısa<br>Satıldı |            | 4     |
|                         |                        | 1111  | 16.03 | 16.03                     | Kısmi<br>Onay               | ٩          | 1     |
|                         |                        | jj    | 10.03 | 10.03                     | Gerçek<br>Şahısa            |            | Ŧ     |
| • •                     | 1 2                    | ► ►   | 5     | <ul> <li>Sayfa</li> </ul> | başına ür                   | ün         | Ċ     |
|                         | _                      |       |       |                           |                             | 1 - 5 6 öğ | eleri |

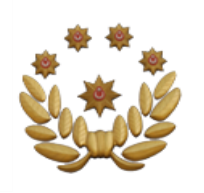

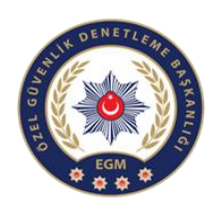

### Yapılan Satışın, Satış Yapılan Bayi Tarafından Kabul Edilmesi

| 🏺 POL NET 🛛 🖃 |                                                           |                                                                      |                                                    |                                                                 |                                           |           |   |
|---------------|-----------------------------------------------------------|----------------------------------------------------------------------|----------------------------------------------------|-----------------------------------------------------------------|-------------------------------------------|-----------|---|
|               | SİLAH Bİ                                                  | ILGİLERİ                                                             |                                                    |                                                                 |                                           |           |   |
|               | Stoktaki s<br>Onayımd<br>Dikkat! Q<br>onaylam<br>yapılmay | Silahlar<br>Jaki İşlemler<br>Dnayda bek<br>Janız gerekn<br>yacaktır. | Satın Alma/<br>Onaya<br>Ieyen işlem<br>nektedir.Ak | Satış İşlemle<br>Gönderilen İ<br>Ilerinizi son<br>isi halde sto | eri<br>şlemler<br>onay tarih<br>ok girişi | ine kadar |   |
|               | Onaya<br>Gönder<br>Firma Adı                              | Fatura                                                               | Fatura<br>Tarihi                                   | Onayla<br>Son Tarih                                             | Durum                                     | İşlemler  |   |
|               |                                                           | ÖZEL<br>GÜVE                                                         | 24.03.2                                            | 03.04.2                                                         | Satış Ön<br>Onay<br>Bekleni               |           | * |
|               |                                                           | 1111                                                                 | 16.03.2                                            |                                                                 | Kısmi<br>Onayla                           |           | • |
|               |                                                           | 1 🕨 🕨                                                                | 5                                                  | <ul> <li>Sayfa ba</li> </ul>                                    | aşına ürün                                |           | Ċ |

Satışı yapılan yivsiz tüfek, havalı ve ses ve faz fişeği atabilen silahları satış yapılan <u>bayinin 10</u> <u>gün içinde onaylaması gerekmektedir.</u> 10 gün içinde onaylanmayan satış kendiliğinden iptal olur.

Satış yapılan bayi kendine yapılan satışı silah bilgileri onayımdaki işlemleri bölümünden görüntüleyebilir. Bu görüntüleme aşamasında satış detayını kontrol edebilir ve satışı kabul ya da reddedebilir.

Satışın kabul edilmesi aşamasından sonra silahların nakil aşaması başlamaktadır.

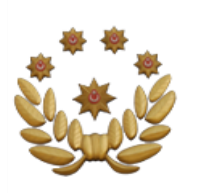

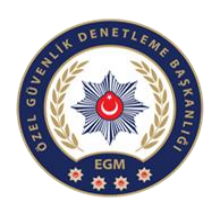

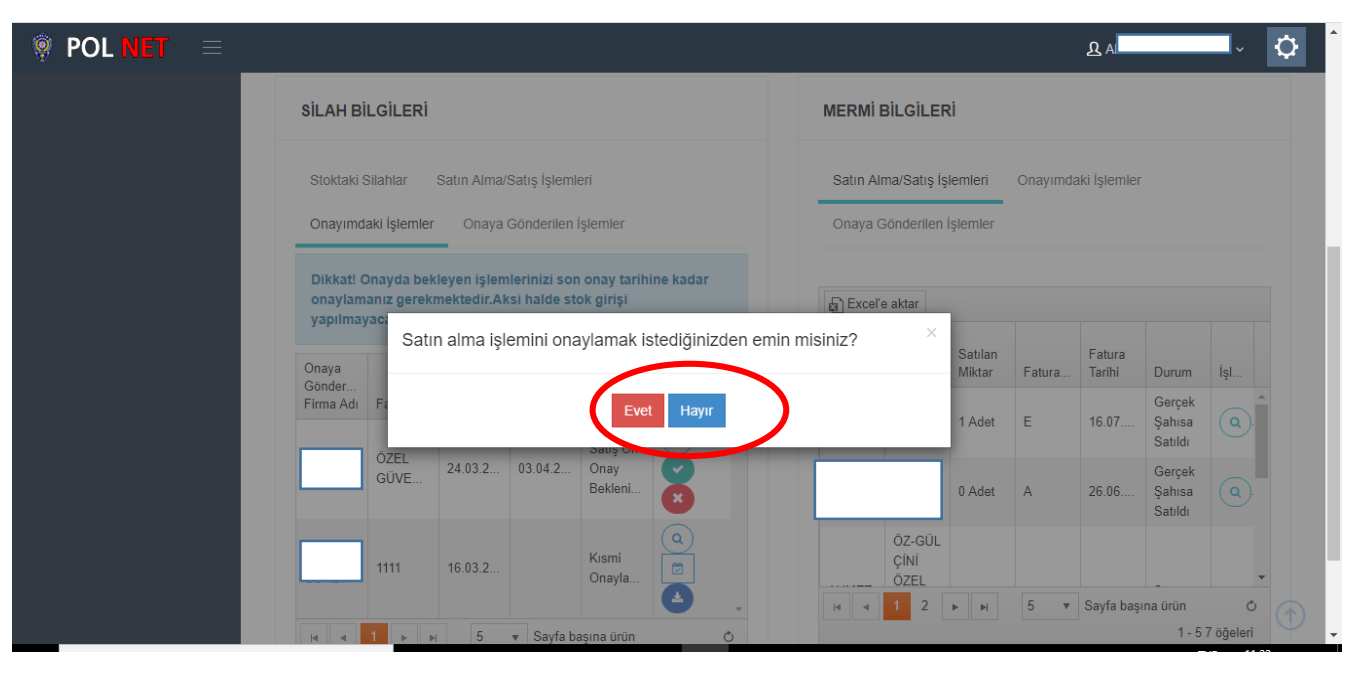

### Satış yukarıda görünen şekilde satın alan bayi tarafından onaylanabilir.

| Seri no Listesi |                          |                  |   |
|-----------------|--------------------------|------------------|---|
| Seri No         | İşlem Tipi               | Kayıt Tarihi     |   |
| I-I21YT-21      | Satış Ön Onay Bekleniyor | 24.03.2021 11:21 | * |
|                 |                          |                  |   |
|                 |                          |                  |   |
|                 |                          |                  |   |
|                 |                          |                  |   |
|                 |                          |                  |   |
|                 |                          |                  |   |
|                 |                          |                  |   |
|                 |                          |                  |   |
|                 |                          |                  |   |
|                 |                          |                  |   |

Satış yapan bayi yapılan satışın satın alan bayi tarafından onaylanıp onaylanmadığını görüntüleyebilir. Satış ön onay bildirimi bekleniyor durumu satışın satın alan bayi tarafından onaylanmadığını göstermektedir.

|         |                             |                                                      |                      |                               |                                       | DE GOVENING | NETLEME BY SKANLA |
|---------|-----------------------------|------------------------------------------------------|----------------------|-------------------------------|---------------------------------------|-------------|-------------------|
| POL NET | =                           |                                                      |                      |                               |                                       |             |                   |
|         | SİLAH<br>Stokta<br>Onayı    | I <b>BİLGİLERİ</b><br>aki Silahlar<br>mdaki İşlemler | Satın Alma/<br>Onaya | Satış İşlemlı<br>Gönderilen İ | eri<br>İşlemler                       |             |                   |
|         | Onayı<br>Beklene<br>Firma A | en<br>Adı Fatura                                     | Fatura<br>Tarihi     | Onayla<br>Son Tarih           | Durum                                 | Detay       |                   |
|         |                             | ÖZEL<br>GÜVE                                         | 24.03.2              | 03.04.2                       | Satış<br>Onay<br>Bildirimi<br>Bekleni |             | *                 |
|         |                             |                                                      | 5                    | <ul> <li>Saufa h</li> </ul>   | asına ürün                            |             | -                 |

Bayisinden farklı bir bayiye satış yapan bayiler satış aşamalarını onaya gönderilen işlemler bölümünden kontrol edebilirler. Satış ön onay bildirimi bekleniyor durumu görüntülendiğinde satış satın alan bayi tarafından kabul edilmediği anlaşılmaktadır. Satışı yapılan silahlar ön onay bildirimi alınmadan nakil belgesi oluşmadığından silahların nakil aşamasına geçilmemelidir.

Satış onay bildirim bekleniyor durumu ise satışa ön onay verildiğini fakat nakil aşamasının tamamlanmadığını göstermektedir.

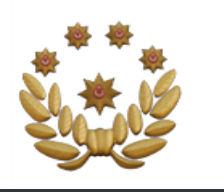

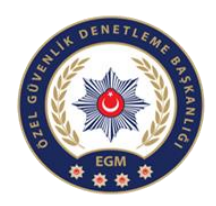

| ADI/UNVANI                                                       |        |                                                                                           |                                                      |
|------------------------------------------------------------------|--------|-------------------------------------------------------------------------------------------|------------------------------------------------------|
| I.C./VERGÍ NO                                                    |        |                                                                                           | ę                                                    |
| SATIS IZIN BELGE N                                               | 0      | 111                                                                                       |                                                      |
| SAHIBI                                                           | 4      | ADI-SOYADI                                                                                |                                                      |
| FATURA TARIH-SAY                                                 | a      | 24.03.2021/ÖZEL GÜVENLİK                                                                  | 100                                                  |
| ADRESI                                                           | 2      | ÇANKAYA/ANKARA                                                                            |                                                      |
| ALICI BAYİ/GERÇEI                                                | K KİŞİ |                                                                                           |                                                      |
| ADI/UNVANI                                                       |        |                                                                                           | XI                                                   |
| LC./VERGI NO                                                     | N 100  |                                                                                           | 11-1-                                                |
| SATIŞ İZİN BELGE N                                               | 0      | 111                                                                                       |                                                      |
| SAHIBI                                                           | 2      | ADI-SOYADI                                                                                |                                                      |
| ADRESI                                                           |        | ÇANKAYA/ANKARA                                                                            |                                                      |
|                                                                  |        | a france                                                                                  |                                                      |
| HRACAT BEYANNA                                                   | ME NO  | 1                                                                                         | 2                                                    |
| YİVSİZ TÜFEK                                                     |        |                                                                                           |                                                      |
| MARKA                                                            |        | TİP                                                                                       | SERİ NUMARASI                                        |
| ADONIS                                                           | Yarı ( | Dtomatik Yivsiz Tüfek(Tüp Şarjörlü)                                                       | 1-121YT-21                                           |
| MARKA<br>DONIS<br>OT:<br>-Bu belge sadece satur<br>ermemektedir. | Yarı ( | TİP<br>Dtomatik Yivsiz Tüfek(Tüp Şarjörlü)<br>Iduğunu göstermekte olup kişiye <u>taşı</u> | SERİ NUMARAS<br>1-I21YT-21<br>ma ve kullanma yetkisi |

Bayiden bayiye yapılan satışlarda satın alan bayi tarafından ön onay aşamasından sonra, şahıslara yapılan ve ihraç edilen silahlarda doğrudan sistem tarafından çıktı alınabilen silahları nakil etmenize yarayan nakil belgesidir.

| _*** <u>*</u> |
|---------------|
| Š. * Š        |
|               |

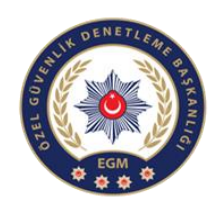

|       | г                           |                                   |                              |                                  |          |
|-------|-----------------------------|-----------------------------------|------------------------------|----------------------------------|----------|
|       |                             | Nakil Belge Numarasını Giriniz.   | Ara                          |                                  |          |
|       |                             |                                   |                              |                                  |          |
|       |                             |                                   |                              |                                  |          |
| Ona   | y Bekleyen Silah Listesi    |                                   |                              |                                  |          |
|       |                             |                                   |                              |                                  |          |
| (kat! | Onayda bekleyen işlemlerini | zi son onay/red tarihine kadar on | aylamanız gerekmektedir.Aksi | i halde stok girişi yapılmayacal | ctır.    |
|       |                             |                                   |                              |                                  |          |
|       |                             |                                   |                              |                                  |          |
|       | Seri No                     | İşlem Tipi                        | Kayıt Tarihi                 | Son Onay/Red Tarihi              |          |
|       | Seri No                     | İşlem Tipi                        | Kayıt Tarihi                 | Son Onay/Red Tarihi              | <b>*</b> |
|       | Seri No                     | İşlem Tipi                        | Kayıt Tarihi                 | Son Onay/Red Tarihi              | •        |
|       | Seri No                     | İşlem Tipi                        | Kayıt Tarihi                 | Son Onay/Red Tarihi              | *        |
|       | Seri No                     | İşlem Tipi                        | Kayıt Tarihi                 | Son Onay/Red Tarihi              | *        |
|       | Seri No                     | İşlem Tipi                        | Kayıt Tarihi                 | Son Onay/Red Tarihi              |          |
|       | Seri No                     | İşlem Tipi                        | Kayıt Tarihi                 | Son Onay/Red Tarihi              | *        |
|       | Seri No                     | İşlem Tipi                        | Kayıt Tarihi                 | Son Onay/Red Tarihi              | *        |
|       | Seri No                     | İşlem Tipi                        | Kayıt Tarihi                 | Son Onay/Red Tarihi              | •        |

Nakli tamamlanan silahların kontrol ve kabul aşamasının yapıldığı alandır.

Kabul işlemini satın alan bayi onayımdaki işlemler bölümünden yapılmalıdır.

| //red tarihine kadar onaylamanız   | gerekmektedir.Aksi hald            | le stok girişi yapılmayacaktır.      |
|------------------------------------|------------------------------------|--------------------------------------|
|                                    |                                    |                                      |
| ipi Kayıt Ta                       | ihi                                | Son Onay/Red Tarihi                  |
| onay Bildirimi Bekleniyor 24.03.20 | 21                                 | 03.04.2021                           |
|                                    |                                    |                                      |
|                                    |                                    |                                      |
|                                    |                                    |                                      |
|                                    | Dnay Bildirimi Bekleniyor 24.03.20 | Dnay Bildirimi Bekleniyor 24.03.2021 |

Nakil belgesi üzerinde yer alan belge numarası ile satış içeriğine ulaşılabilir.

Satış içeriğine ulaşıldıktan sonra sistem üzerinde yer alan bilgiler ile gelen silahlar karşılaştırılmalı eksik veya hatalı silahların satışı red edilmelidir.

|                              |                                      |                          | WHY DENETLE                                 |
|------------------------------|--------------------------------------|--------------------------|---------------------------------------------|
| Dikkat! Onayda bekleyen işle | mlerinizi son onay/red tarihine kada | r onaylamanız gerekmekte | dir.Aksi halde stok girişi yapılmayacaktır. |
| Seri No                      | İşlem Tipi                           | Kayıt Tarihi             | Son Onay/Red Tarihi                         |
| ✓ 1-I21YT-21                 | Satış Onay Bildirimi Bekler          | 24.03.2021               | 03.04.2021                                  |
|                              |                                      |                          |                                             |
|                              |                                      |                          |                                             |
|                              |                                      |                          |                                             |
|                              |                                      |                          | v                                           |
|                              | 10 🔻 Sayfa başına ürün               |                          | 1 - 1 1 öğeleri Ö                           |
|                              |                                      |                          |                                             |
| Reddetme Sebebi:             |                                      |                          | Onayla Reddet                               |
|                              |                                      |                          |                                             |

Yukarıda yer alan şekilde satış içeriğinde bulunan silahların bir bölümünün kabulü ya da red işlemi yapılabilir.

| Image: Second state       Image: Second state         Image: Second state       Image: Second state         Image: Second state       Image: Second state </th <th>SILAH BILO<br/>Stoktaki Sila<br/>Onayımdaki</th> <th><b>GILERI</b><br/>Inlar Satın<br/>İşlemler C</th> <th>Alma/Satış İşl<br/>Dnaya Gönderi</th> <th>emleri<br/>Ien İşlemler</th> <th></th> <th></th> | SILAH BILO<br>Stoktaki Sila<br>Onayımdaki | <b>GILERI</b><br>Inlar Satın<br>İşlemler C | Alma/Satış İşl<br>Dnaya Gönderi | emleri<br>Ien İşlemler |                                                   |   |
|----------------------------------------------------------------------------------------------------|-------------------------------------------|--------------------------------------------|---------------------------------|------------------------|---------------------------------------------------|---|
|                                                                                                    | Silah Türü                                | Markası                                    | Sari Numa                       | Íslom Taribi           | Durum                                             |   |
|                                                                                                    | Yivsiz Tüfek                              | ADONÍS                                     | 1-121YT-21                      | 24.03.2021             | Satış<br>Onaylandı                                | • |
|                                                                                                    | Yivsiz Tüfek                              | ARMS                                       | parça                           | 10.03.2021             | Bayide<br>Bulanan<br>Mevcut<br>Silah<br>Bildirimi |   |
|                                                                                                    | Yivsiz Tüfek                              | ZKERRAR                                    | 001-G20PT-<br>30                | 24.02.2021             | Satış<br>Onaylandı                                | - |
|                                                                                                    | ie e 1                                    | 2                                          | 5 💌                             | Sayfa başına           | ürün<br>1 - 5 10 öğele                            | Ċ |
| https://ozelguvenlik.egm.gov.tr/YivsizSilah/Bayi?profilld                                                                                                    | =1531#tabSilah                            | L1                                         |                                 |                        |                                                   |   |

Satışı tamamlanan işlemin bilgisi satış onaylandı şeklinde satın alan ve satış yapan bayi ekranına görüntülenebilmektedir.

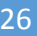

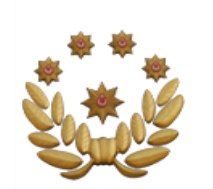

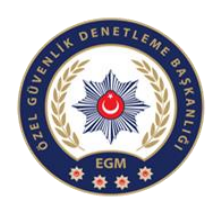

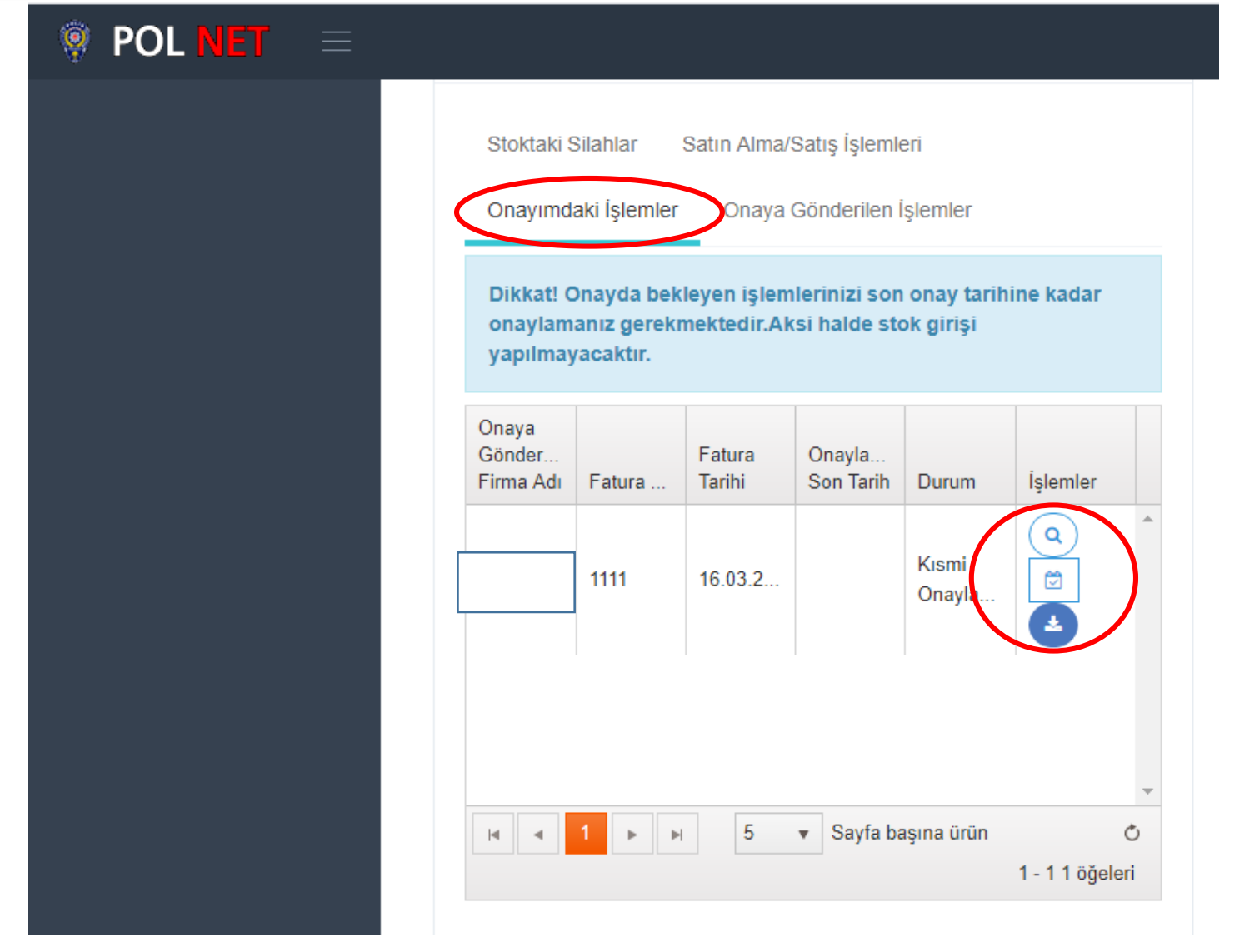

Satın alan bayi tarafından tarafından satış içeriğinin bir kısmı red edilmiş ise satış satın alan bayi ekranında kısmi onaylandı olarak görünmektedir. Reddedilen satış içeriği için silahların tekrar satış yapan bayiye teslimi için yeniden nakli belgesi oluşmaktadır. Satın alan bayi tarafından tekrar onayımdaki işlemler bölümünden oluşan yeni nakil belgesi ile satışın kabul edilmesi gerekmektedir.

| SILAH SATIŞ BILDIRIMI   | Havalı silahların şahıslara satışları mernisten yapılmaktadır.Diğer silahlar için silah satın alma hakkına<br>sahip kişiler dışında satış yapılamaz! |
|-------------------------|----------------------------------------------------------------------------------------------------|
| İlgili İzin Belgesi     | 111/ANKARA                                                                                                    |
| Satış Tipi              | YURT İÇİ                                                                                                    |
| Satış Yapılan Kişi Tipi | (Jandarma Bölgesi)Yivsiz ve Kurusıkı Silahların Gerçek Ş 🔻                                                                                           |
| T.C. Kimlik No          |                                                                                                    |
| İzin Veren Birim        |                                                                                                    |
| İzin Belge Numarası     |                                                                                                    |
| İzin Belgesi Tarihi     | 24.03.2021                                                                                                    |
| Fatura Numarası         |                                                                                                    |
| Fatura Tarihi           | 24.03.2021                                                                                                    |

```
STOKTAKI SILAHLAR
```

Jandarma bölgesinde ikamet eden ve Jandarma birimleri tarafından satın alma belgesi bulunan kişilere yapılan satışların bildirimlerinin eklenebileceği alandır.

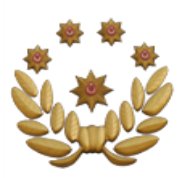

Bilgileri İşlemleri)

- 1- Bu sekmeden stoktaki silahları ve durumunu (satış onaylandı, ihale yolu ile alındı vb.) görebilirsiniz
- 2- Satın alma/satış işlemlerinden firma isimlerini veya satışın son durumunu görebilirsiniz. Ayrıca detay sekmesinden seri numaraları listesine ulaşabilir; detay sekmesinin altında görünen mavi butona bastığınızda yivsiz tüfek nakil belgesine, kırmızı butona bastığınızda ise kurusıkı ve havalı silah nakil belgesine ulaşabilirsiniz
- 3- Onayımdaki işlemler\_ sekmesinden nakil belgesini sorgulayabilirsiniz.

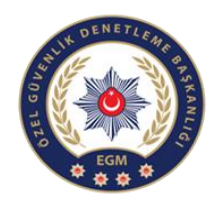

#### SİLAH BİLGİLERİ

| Stoktaki Silahlar Satın Alma/Satış İşlemleri Onayımo |           |                                     | Onayımdaki İşleml | er                        |  |  |
|------------------------------------------------------|-----------|-------------------------------------|-------------------|---------------------------|--|--|
| Onaya Gönderilen İşlemler                            |           |                                     |                   |                           |  |  |
|                                                      |           |                                     |                   |                           |  |  |
| Silah Türü                                           | Markası   | Seri Numarası                       | İşlem Tarihi      | Durum                     |  |  |
| Yivsiz Tüfek                                         | ACIELBOHL | 5632                                | 19.09.2019        | İhale Yolu Ile<br>Alındı. |  |  |
| Yivsiz Tüfek                                         | ACIER     | 142-G19HT-<br>0000045               | 18.09.2019        | Satış Onaylandı.          |  |  |
| Yivsiz Tüfek                                         | a123      | 142-G19YT-<br>0000001               | 18.09.2019        | Satış Onaylandı.          |  |  |
|                                                      |           |                                     |                   |                           |  |  |
| ia a 1 )                                             | ▶ ▶ 5     | <ul> <li>Sayfa başına ür</li> </ul> | ün                | 1 - 3 3 öğeleri           |  |  |
|                                                      |           |                                     |                   |                           |  |  |

#### SILAH BILGILERI

Stoktaki Silahlar Satın Alma/Satış İşlemleri

Onayımdaki İşlemler

Onaya Gönderilen İşlemler

| Satış<br>Yapan<br>Firma | Satı<br>Firm | n Alan<br>Ia  | Fatura No | Fatura T | İşlem Ta… | Durum                        | Detay |
|-------------------------|--------------|---------------|-----------|----------|-----------|------------------------------|-------|
|                         |              |               | 78965     | 19.09.2  | 19.09.2   | İhraç<br>Edildi              |       |
|                         |              | BO<br>L<br>ID | 555       | 19.09.2  | 19.09.2   | Gerçek<br>Şahısa<br>Satıldı, |       |

Stoktaki Silahlar Satın Alma/Satış İşlemleri

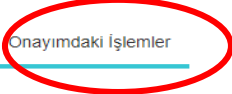

Onaya Gönderilen İşlemler

Dikkat! Onayda bekleyen işlemlerinizi son onay tarihine kadar onaylamanız gerekmektedir.Aksi halde stok girişi yapılmayacaktır.

| Onaya<br>Gönderen<br>Firma Adı | Fatura No | Fatura Tarihi | Onaylanab<br>Son Tarih | Durum               | İşlemler |
|--------------------------------|-----------|---------------|------------------------|---------------------|----------|
|                                | 123456    | 18.09.2019    |                        | Kısmi<br>Onaylandı/ |          |

UYARI: İhale yolu ile vatandaştan satın alınan ve ithalat yoluyla satın alınan silah için bağlı bulunduğunuz İlçe Emniyet Müdürlüğüne bayi olarak başvurmanız gerekmektedir.

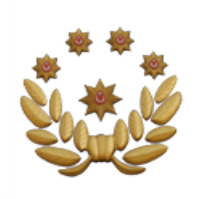

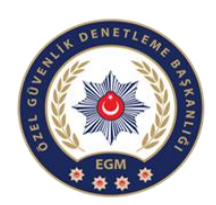

# BAYİ İŞLEMLERİ (Mevcut Silah Kaydı)

| Silah Türü:       | Yivsiz Tüfek                             | • |                         |
|-------------------|------------------------------------------|---|-------------------------|
| olari rara.       |                                          |   | <b>DİKKAT:</b> Silahlar |
| Seri Numarası:    |                                          |   | tek tek seri            |
| Cinsi:            | Yarı Otomatik Yivsiz Tüfek(Tüp Şarjörlü) | • | numarası girilerek      |
| Markası:          | a123                                     | • | kaydedilmektedir.       |
| Modeli:           | Seçiniz                                  | * |                         |
| Kalibre:          | 6 KALIBRE                                | • |                         |
| Üretim Standartı: | İHRAÇ KAYITLI                            | • |                         |
| Fişek Kapasitesi: |                                          |   |                         |
|                   |                                          |   | Kaydet                  |

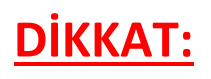

Bu portal belli bir zamana kadar açık olup, stoklar girildikten sonra kapatılacaktır.

ŞİFRESİNİ UNUTAN BAYİLEN YENİ ŞİFRE İŞLEMLERİNİ ŞİFRE YENİLEME İŞLEMLERİ BÖLÜMÜNDEN YAPABİLİRSİNİZ.

Programda oluşan sorunlar için 0312 462 48 87 nolu telefon ile iletişime geçebilirsiniz.